# Workday – Vaccination Documentation Upload

 Scan or take a picture of your vaccination documentation, i.e. vaccination record card (front only), QR Code (image with **all** vaccination information), or medical document from provider. Documentation needs to include all vaccination information such as date(s) of vaccination and manufacturer (remember where you saved your document, you will need to access the file in a future step).

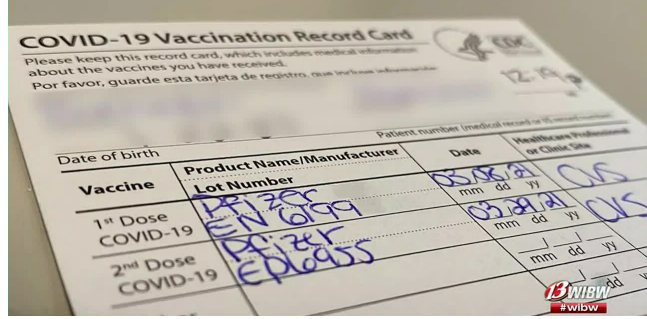

**Please note:** Your vaccination document must be saved on the same computer in which you will be accessing Workday. You may do this by using the scan to email option available on most GCCCD scanners or by taking a picture of your vaccination record with your phone, emailing the image to yourself, and saving the attachment to your computer. It may take several minutes for the email to send. If you're unsure how to send an attachment on an email using your phone you may find the links below helpful.

Add attachments to an email on iPhone: <u>https://support.apple.com/guide/iphone/add-attachments-iph8580f163b/ios</u>

Send attachments with your Gmail message: https://support.google.com/mail/answer/6584

2) Log into Workday (<u>https://www.myworkday.com/gcccd</u>)

#### **Option 1** (If the below information is not in the Inbox go to **Option 2** on pg. 4)

1) Go to Inbox

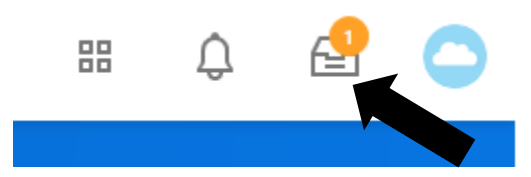

- 2) You will see an item "Upload COVID-19 Vaccination Record"
  - a. Click on Inbox item
  - b. Select Maintain My Worker Documents

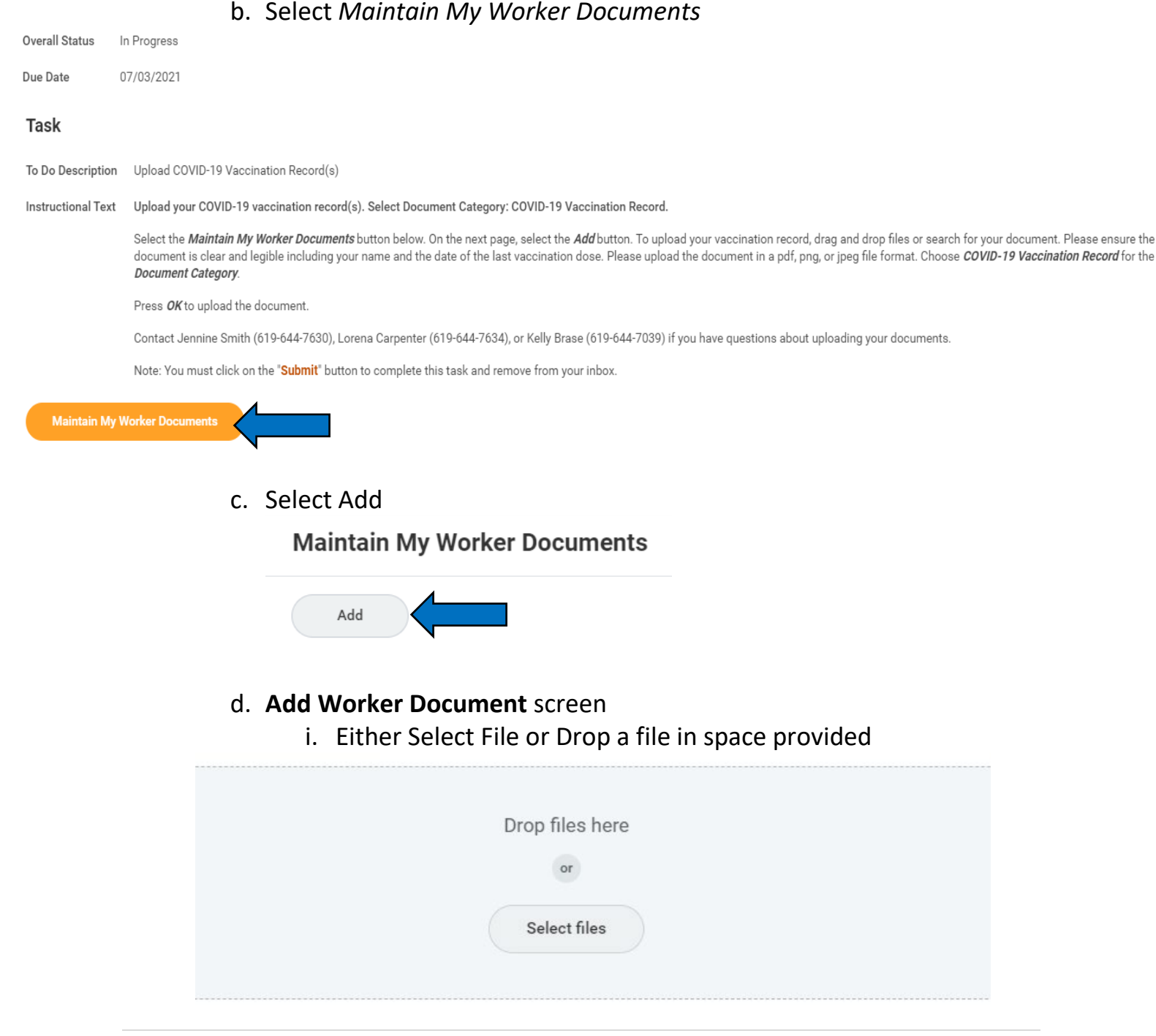

# ii. Once file selected, In the *Document Category* select from the drop down "COVID-19 Vaccination Record"

| PDF | Scanned from GCCCD.pdf<br>Successfully Uploaded! |                                  |   |
|-----|--------------------------------------------------|----------------------------------|---|
|     | Document Category *                              | × COVID-19 Vaccination<br>Record | ≔ |
|     | Comment                                          |                                  |   |

iii. Click **OK** at the bottom of the screen

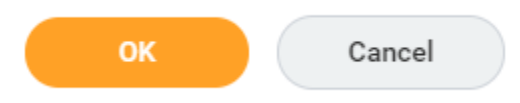

iv. This will bring you back to the **Add Worker Document** screen, here you can verify document loaded. Click Done once verified

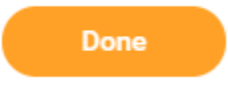

- 3) Return to Inbox
  - a. Select the item "Upload COVID-19 Vaccination Records" again, located in your inbox
  - b. Click Submit

| Overall Status     | In Progress                                                                                                    |  |  |
|--------------------|----------------------------------------------------------------------------------------------------|--|--|
| Due Date           | 07/03/2021                                                                                                    |  |  |
| Task               |                                                                                                    |  |  |
| To Do Descriptior  | n Upload COVID-19 Vaccination Record(s)                                                                                                    |  |  |
| Instructional Text | Upload your COVID-19 vaccination record(s). Select Document Cate                                                                                                    |  |  |
|                    | Select the <i>Maintain My Worker Documents</i> button below. On the nex<br>document is clear and legible including your name and the date of th<br><i>Document Category</i> . |  |  |
|                    | Press <i>OK</i> to upload the document.                                                                                                    |  |  |
|                    | Contact Jennine Smith (619-644-7630), Lorena Carpenter (619-644-7                                                                                                    |  |  |
|                    | Note: You must click on the "Submit" button to complete this task an                                                                                                    |  |  |
| Maintain My        | Worker Documents                                                                                                    |  |  |
| Submit             | Save for Later Cancel                                                                                                    |  |  |

c. This will remove the item from your inbox.

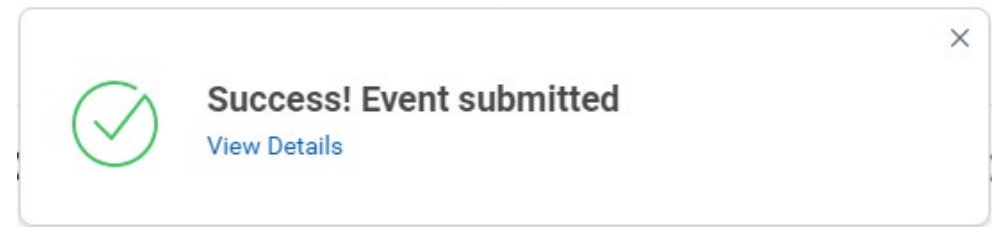

## Option 2

1) If "Upload COVID-19 Vaccination Records" is not in the **Inbox** click on the cloud (or profile picture) next to the Inbox icon

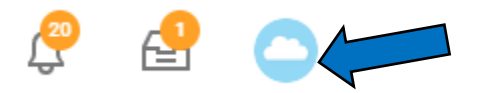

- 2) Select View Profile under employee name
- 3) Click on Personal to the left of the screen

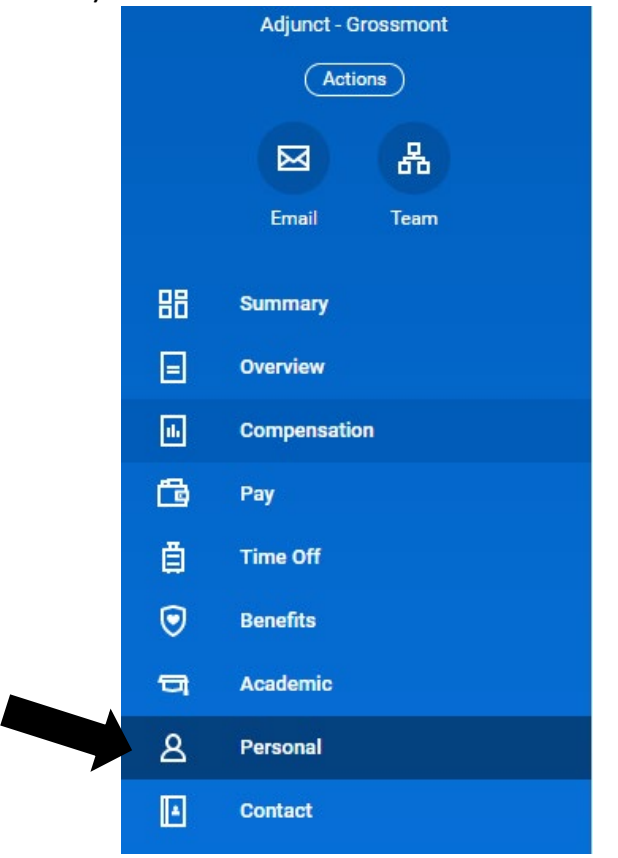

### 4) Select the Documents tab

| Personal Information | Names | IDs | Documents |
|----------------------|-------|-----|-----------|
|                      |       |     |           |

a. Click Add

Add

#### b. Add Worker Document screen

i. Either Select File or Drop a file in space provided

| Dro | op files here |  |  |
|-----|---------------|--|--|
|     | or            |  |  |
|     | Select files  |  |  |
|     |               |  |  |

ii. Once file selected, In the *Document Category* select from the drop down "COVID-19 Vaccination Record"

|      | PDF             | Scanned from GCCO      | CD.pdf<br>loaded! |                                 |       |               |      |
|------|-----------------|------------------------|-------------------|---------------------------------|-------|---------------|------|
|      |                 | Document Categ         | ory *             | × COVID-19 Vaccinatio<br>Record | n     | ≔             |      |
|      |                 | Comment                |                   |                                 |       |               | ]    |
| iii. | Click <b>Ok</b> | <b>(</b> at the bottom | ofth              | e screen                        |       |               |      |
|      |                 | ок                     | Cance             | ł                               |       |               |      |
| iv.  | This wil        | l bring you bacl       | k to th           | e Add Worker Do                 | ocume | <b>nt</b> scr | een, |

here you can verify document loaded. Click Done once verified

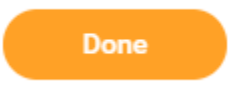

If you are having problems uploading your document or have any questions please contact Jennine Smith (619-644-7630), Lorena Carpenter (619-644-7634), or Kelly Brase (619-644-7039).